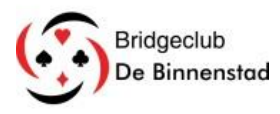

# Kennismaken met StepBridge

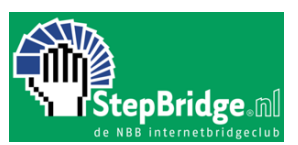

## 1. Installatie

Om StepBridge te installeren op je PC, IPad of Android tablet ga je naar het adres: <u>https://www.stepbridge.nl/installeren/</u>

Heb je moeite met het installeren van een programma? Je kunt StepBridge in vrijwel elke moderne browser spelen door naar het adres <u>app.stepbridge.nl</u> te gaan.

### 2. Inloggen

Log in met je gebruikersnaam en wachtwoord dat je per mail ontvangen hebt van StepBridge.

## 2.1 Systeemkaart

Het aanmaken van een systeemkaart staat <u>>>hier<<</u> beschreven.

De clubsessies starten op dinsdagmiddag 14 april 2020 om 13:00 uur.

Het is zeer raadzaam om eerst wat ervaring op te doen met StepBridge, zodat je straks tenminste weet hoe de verschillende schermen er uitzien en wat je moet doen om te kunnen deelnemen.

De website van StepBridge bevat veel informatie. Maak jezelf wegwijs en lees vooral:

- Snelstartgids PC of mac: <u>https://www.stepbridge.nl/snelstartgids/</u>
- Snelstartgids IPad of Android tablet: <u>https://www.stepbridge.nl/snelstartgids-tablet/</u>
- Veel gestelde vragen: <u>https://www.stepbridge.nl/faq/</u>
- Tips voor plezierig bridgen: <u>https://www.stepbridge.nl/tips-voor-plezierig-bridgen/</u>

### 3. Spelen

Na het inloggen heb je een drietal mogelijkheden:

- 1. Je doet mee aan QuickStep
- 2. Je gaat aan een tafel zitten
- 3. Je gaat aan een toernooi of clubsessie deelnemen

#### 3.1 Je doet mee aan QuickStep

Een fantastische manier om StepBridge onder de knie te krijgen en er vertrouwd mee te raken. Bij QuickStep speel je rondjes van 3 spellen. StepBridge regelt de indeling, je hoeft alleen maar te gaan zitten. Je kunt zowel individueel als met een partner inschrijven. Na afloop kun je eventueel verder spelen met dezelfde partner.

Meer uitgebreide informatie kun je vinden op <u>>>deze<<</u> pagina.

#### 3.2 Je gaat aan een tafel zitten

Als je in de lobby bent kun je zelf een tafel starten of aan een tafel aanschuiven waar nog spelers gezocht worden. Een tafeloverzicht kan er zo uitzien:

Om te oefenen klik je op de kolom "mode" en kies je een tafel met R (=recreatief) N- en N+ geven het niveau aan, bij spelers kun je zien of er een plekje vrij is.

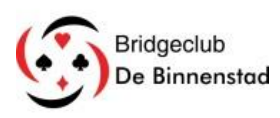

# Kennismaken met StepBridge

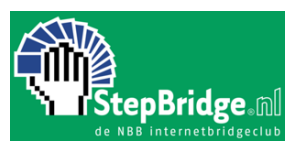

| Activiteit                                    | afel    | Туре  | Mode     | N- | N+ | Spelers | Totaal | Label     | ^ | Stoel | Speler   |
|-----------------------------------------------|---------|-------|----------|----|----|---------|--------|-----------|---|-------|----------|
| [Competitie] [L                               | obby]   |       |          |    |    | 226     | 600    |           |   | Noord | AnkieLag |
| Tn BC Star Ar                                 | nkieLag | Paren | R        | 1- | 10 | 4       | 4      |           |   | Oost  | JoseMul  |
| Tn BC US Uil Ed                               | ddyC    | Paren | R        | 7- | 40 | 2       | 2      |           |   | Zuid  | ElsHa    |
| Tn Di avond paren 20:00 Hu                    | ubK     | Paren | С        | 1- | 4  | 1       | 1      |           |   | West  | GertieA  |
| Tn Di avond butler 20:30 Ac                   | drianaT | Paren | С        | 1- | 40 | 4       | 4      | QuickStep |   |       |          |
| Tn Wo Mi paren 14.00 uur 🛛 🛛 Al               | lexVe   | Paren | С        | 1- | 40 | 4       | 4      | QuickStep |   |       |          |
| Tn Wo mini paren 16.00 Al                     | lfreddN | Paren | С        | 1- | 40 | 4       | 4      | QuickStep |   |       |          |
| Tn wo avond paren 20:00 Ar                    | nnaKN   | Paren | С        | 1- | 40 | 4       | 4      | QuickStep |   |       |          |
| Tn wo avond butler 20:30 Ar                   | nnevVe  | Paren | С        | 1- | 40 | 4       | 4      | QuickStep |   |       |          |
| Tn Do middag paren 14.00 Anni<br>Anni<br>Anni | nniedWi | Paren | С        | 1- | 40 | 4       | 4      | QuickStep |   |       |          |
|                                               | nniePr  | Paren | С        | 1- | 40 | 4       | 4      | QuickStep |   |       |          |
|                                               | nnyvdH  | Paren | С        | 1- | 40 | 4       | 4      | QuickStep |   |       |          |
| Ar                                            | ntoniaT | Paren | С        | 1- | 40 | 4       | 4      | QuickStep |   |       |          |
| Ar                                            | rjanvdR | Paren | С        | 1- | 40 | 4       | 4      | QuickStep |   |       |          |
| As                                            | stridP  | Paren | С        | 1- | 40 | 4       | 4      | QuickStep |   |       |          |
| Be                                            | eaBi    | Paren | С        | 1- | 40 | 4       | 4      | QuickStep |   |       |          |
| Co                                            | orrie4  | Paren | С        | 1- | 40 | 4       | 4      | QuickStep |   |       |          |
| Co                                            | orry]dW | Paren | С        | 1- | 40 | 4       | 4      | QuickStep |   |       |          |
| De                                            | emidRoo | Paren | С        | 1- | 40 | 4       | 4      | QuickStep |   |       |          |
| De                                            | enisBi  | Paren | С        | 1- | 40 | 4       | 4      | QuickStep |   |       |          |
| Di                                            | irkH    | Paren | С        | 1- | 40 | 4       | 4      | QuickStep |   |       |          |
| El                                            | llaWa   | Paren | С        | 1- | 40 | 4       | 4      | QuickStep |   |       |          |
| El                                            | llenGri | Paren | С        | 1- | 40 | 4       | 4      | QuickStep |   |       |          |
| E                                             | lsvdH   | Paren | С        | 1- | 40 | 4       | 4      | QuickStep |   |       |          |
| Fe                                            | elixO   | Paren | С        | 1- | 40 | 4       | 4      | QuickStep |   |       |          |
| Fe                                            | emmieLd | Paren | С        | 1- | 40 | 4       | 4      | QuickStep |   |       |          |
| Fo                                            | ons56   | Paren | С        | 1- | 40 | 4       | 4      | QuickStep |   |       |          |
|                                               | eorgeFr | Paren | С        | 1- | 40 | 4       | 7      | QuickStep |   |       |          |
|                                               | ordalla | Daron | <i>c</i> | 1  | 40 | 4       | А      | QuickStop | * |       |          |

# 3.3 Je gaat aan een toernooi of clubsessie deelnemen

In de meest linker kolom van het tafeloverzicht zie je behalve de competitie, ook de toernooien staan die gepland zijn. Als onze bridgeclub gaat starten, verschijnt die sessie automatisch bij alle leden die aangemeld zijn in het clubbestand van StepBridge (zie de mail die je daarover ontvangen hebt)

Meer informatie op de website van StepBridge kun je <u>>>hier<<</u> vinden, *lees dit even!* We spelen telkens op dinsdag- en donderdagmiddag om 13:00 uur. De eerste keer zal zijn op dinsdagmiddag 14 april.

Let op: de sessie is pas op de dag zelf zichtbaar in het StepBridge programma. Je kunt dus ook pas op de dag zelf inschrijven.

Inschrijven kan met je partner, maar ook individueel. Je wordt dan 5 minuten voor aanvang *automatisch* gekoppeld aan een andere speler die ook alleen is.

#### 4. Uitslag

Deelnemers ontvangen de uitslag van de clubsessie, inclusief speldetails, direct na afloop per e-mail. Daarnaast ziet u op de clubpagina (zie 5) bij de informatie over de actuele clubsessie een link naar de uitslag.

#### 5. Clubpagina in StepBridge

Een clublid gaat naar de clubpagina via de volgende stappen:

1. Ga naar <u>https://portal.stepbridge.nl/</u> en log in.

2. Onderaan de pagina "Persoonlijke informatie" ziet u de club waar u lid van bent.

Door op de clubnaam te klikken gaat u naar de clubpagina van uw club binnen StepBridge.

- 3. Klik op de link met uw clubnaam.
- 4. U bent nu op de clubpagina van uw club binnen StepBridge.

Op de clubpagina zien de clubleden hun medeclubleden, wie hun functionarissen zijn (incl. contactgegevens) en zien ze de meest actuele clubsessie (incl. link naar de uitslag).

## Als je zojuist een account hebt aangemaakt in StepBridge, vergeet dan niet om dit even te melden, stuur een mail met je gebruikersnaam aan: <u>bcdebinnenstad@gmail.com</u>